## NPORT5130 设置说明

I 首先,确定 NPORT 与你所使用的电脑在同一网络中(直连或通过路由器), 且 IP 地址段相同,电脑网络设置为 192.168.127.2

II 通过 IE 浏览器登入 NPORT,在地址栏中输入 NPORT 的 IP 地址(出厂默认设置为 192.168.127.254,密码: moxa)

| 🚰 about:bl | lank - Mici       | rosoft Int              | ernet Expl | orer  |         |   |
|------------|-------------------|-------------------------|------------|-------|---------|---|
| 」 文件(E)    | 编辑(E)             | 查看(⊻)                   | 收藏(A)      | 工具(I) | 帮助(出)   |   |
| ] ③ 后退     | ~ 🕥               | - 💌                     | 2 🏠        | 🔎 搜索  | 🕈 🥎 收藏夹 | 1 |
| 地址(D)      | 192.168           | 127.254                 |            |       |         |   |
|            | ━ 192.16<br>捜索 "1 | 3.127.254<br>92.168.123 | 7.254"     |       |         |   |
| \<br>\L□—  |                   | - /-                    |            |       |         |   |

III 回车进入 NPORT 基本界面,此界面无须更改

| 🗿 NPort Web Console - Microsoft Internet Explorer                                              |                                                                                                    |                                                                                                    |  |  |  |
|------------------------------------------------------------------------------------------------|----------------------------------------------------------------------------------------------------|----------------------------------------------------------------------------------------------------|--|--|--|
| 」 文件(E) 编辑(E) 查看(Y) 收調                                                                         | 文件(E) 编辑(E) 查看(Y) 收藏(A) 工具(I) 帮助(H)                                                                                                    |                                                                                                    |  |  |  |
| ] 🕞 后退 + 🕗 + 💌 🛃 (                                                                             | 🏠 🔎 搜索 🥎 收藏夹 🜒 媒体 🦂                                                                                                    | 🐵 🖉 😓 🔜 🥾                                                                                                    |  |  |  |
| 」地址(D) 🕘 http://192.168.127.254/                                                               |                                                                                                    | <b>•</b>                                                                                                    |  |  |  |
| ΜΟΧΛ                                                                                           | www.moxa                                                                                                    | .com                                                                                                    |  |  |  |
| 🔄 Main Menu                                                                                    | Welcome to NPort's                                                                                                    | web console !                                                                                                    |  |  |  |
| 🗀 Overview                                                                                     |                                                                                                    |                                                                                                    |  |  |  |
| 🔲 Basic Settings                                                                               | Model Name                                                                                                    | NPort 5110                                                                                                    |  |  |  |
| 🔲 Network Settings                                                                             | MAC Address                                                                                                    | 00:90:E8:0A:BE:6E                                                                                                    |  |  |  |
| 🗄 🛄 Serial Settings                                                                            | Serial No.                                                                                                    | 135                                                                                                    |  |  |  |
| Operating Settings                                                                             | Firmware Version                                                                                                    | 1.1                                                                                                    |  |  |  |
| Accessible IP Settings Auto Warning Settings Change Password Load Factory Default Save/Restart | NPort's web console provide the fol<br>Basic Settings<br>Server name, real time clock,<br>function.<br>Network Settings<br>IP address, netmask, default<br>Serial Settings<br>Baud rate, start bits, data bit | lowing function groups.<br>time server IP address, and Web console, Telnet console Enable, Dis<br>gateway, static IP or dynamic IP, DNS, SNMP, IP location report.<br>ts, stop bits, flow control, UART FIFO. |  |  |  |
|                                                                                                | Operating Settings<br>Operation mode, TCP alive ch                                                                                                    | eck, inactivity, delimiters, force transmit timeout.                                                                                                    |  |  |  |

Ⅳ 点选基本界面左侧的 Network Settings,进入网络设置页面,如下图

| RPort Teb Console - Tic     (     市体の) 作品の) 本美の) 地域 | crosoft Internet Explore:<br>第44) ブ目の) 部時の) |                                |  |  |  |
|-----------------------------------------------------|---------------------------------------------|--------------------------------|--|--|--|
|                                                     | 🚯 🔎 搜索 🤺 收藏夹 🍕                              | ) 🖉 - 🍃 🗖 🛄                    |  |  |  |
| 地址 @) 🕘 http://192.168.127.25                       | 4/                                          | ▼ 🛃 转到 链接 ≫                    |  |  |  |
| Nindows Live                                        | 👂 🔹 最近更新                                    | 个人资料邮件 照片 日历 MSX 共享 🔄 🕶 🎽 🗾 登录 |  |  |  |
| MOXA                                                | www.mo                                      | oxa.com                        |  |  |  |
| 🔁 Main Menu                                         | Network Settings                            |                                |  |  |  |
| Overview     Basic Settings                         | IP address                                  | 10. 45. 130. 100               |  |  |  |
| 🔲 Network Settings                                  | Netmask                                     | 255. 255. 255. 0               |  |  |  |
| E Serial Settings                                   | Gateway                                     | 10. 45. 130. 1                 |  |  |  |
| Accessible IP Settings                              | IP configuration                            | Static 🖌                       |  |  |  |
| 🗉 🦲 Auto Warning Settings                           | DNS server 1                                |                                |  |  |  |
| 🗄 🦲 Monitor                                         | DNS server 2                                |                                |  |  |  |
| Change Password                                     | SNMP Setting                                |                                |  |  |  |
| Save/Restart                                        | SNMP                                        | O Enable O Disable             |  |  |  |
|                                                     | Community name                              | public                         |  |  |  |
|                                                     | Contact                                     |                                |  |  |  |
|                                                     | Location                                    |                                |  |  |  |
|                                                     | IP Address report                           |                                |  |  |  |
|                                                     | Auto report to IP                           |                                |  |  |  |
|                                                     | Auto report to UDP port                     | 4002                           |  |  |  |
|                                                     | Auto report period                          | 10 seconds                     |  |  |  |
|                                                     |                                             | Submit                         |  |  |  |

此界面需更改 IP address, Netmask, Gateway, SNMP 四项,其中前三项(IP 地址,子网掩码,网关)根据当地具体网络情况填写,SNMP 选择 Disable(可以 将 NPORT 通讯模块看成一赋予固定 IP 地址连入当地网络的电脑)

然后点击网页下方的 Sumbit 按钮提交,进入如下界面

|  | Networ | k Settinas | OK! |
|--|--------|------------|-----|
|--|--------|------------|-----|

Warning! The changes will take affect until Save/Restart the NPort.

You can Save/Restart NPort now or Save/Restart NPort until all other settings configured.

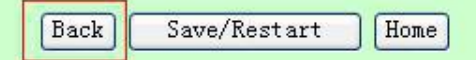

选择 Back 返回

V 再次点选界面左侧的 Serial Settings,点击 Port 1,进入串口通讯格式设置界面,

## 如下图

| MOXA                   | www.mo          | ka.com            |  |  |
|------------------------|-----------------|-------------------|--|--|
| Ain Menu               | Serial Settings |                   |  |  |
| Basic Settings         |                 | Port 01           |  |  |
| Network Settings       | Port alias      |                   |  |  |
| 🖻 🔄 Serial Settings    |                 | Serial Parameters |  |  |
| La Port 1              | Baud rate       | 9600              |  |  |
| Operating Settings     | Data bits       | 8 🗸               |  |  |
| Accessible IP Settings | Stop bits       | 1 ~               |  |  |
| Auto Warning Settings  | Parity          | None 🗸            |  |  |
| Monitor                | Flow control    | None 🗸            |  |  |
| Change Password        | FIFO            | O Enable          |  |  |
| Save/Restart           | Interface       | RS-485 2-Wire ∨   |  |  |
|                        |                 | Submit            |  |  |

此界面需更改 Baud rate, Flow control 两项, 其中 Baud rate 更改为 9600, Flow control 更改为 None, 其他默认设置无须更改, 然后点击 Submit 按钮提交, 进入下一界面选择 back 返回

W 最后点选界面左侧的 Operating settings,点击 Port 1,进入传输模式选择界面,如下图

| 🎒 MPort Web Console - Mic           | rosoft Internet Explore |                |        |          |                |
|-------------------------------------|-------------------------|----------------|--------|----------|----------------|
| 文件(E) 编辑(E) 查看(V) 收請                | K(A) 工具(I) 帮助(H)        |                |        | 10       | <u></u>        |
| 🕞 后退 🔹 🕥 - 💌 🛃 (                    | 🏠 🔎 搜索 🤺 收藏夹 🍕          | ) 🖉 - 🍇 🖬 📮    |        |          |                |
| 地址 (D) 顲 http://192.168.127.25      | 1/                      |                |        | × =      | <b>教到 链接 》</b> |
| Nindows Live                        | ▶ 最近更新                  | 个人资料 邮件 照片     | 日历 MSN | 共享 🛛 🔹 🎽 | ☑ 登录           |
| MoxA                                | WWW.MC                  | DXa.com        |        |          |                |
| Basic Settings     Network Settings | Operation mode          | Real COM Mode  | ~      |          |                |
| 🖻 🔄 Serial Settings                 | TCP alive check time    | 7 (0 - 99 min) |        |          |                |
| I Port 1                            | Max connection          | 1 🗸            |        |          |                |
| Port 1                              | Ignore jammed IP        | ⊙No ⊖Yes       |        |          |                |
| Accessible IP Settings              | Allow driver control    | ⊙No ○Yes       |        |          |                |
| 🗉 🦳 Auto Warning Settings           |                         | Data Packir    | ng     |          |                |

将 operation mode 选择为 UDP Mode,界面变化,如下图

| MOXA                   | www.moxa.c               | om            |       |          |                   |                     |
|------------------------|--------------------------|---------------|-------|----------|-------------------|---------------------|
| Main Menu              | Operating Settings       |               |       |          |                   |                     |
| Basic Sattings         |                          |               |       | Port     | 01                |                     |
| Network Settings       | Operation mode           | UDP Mode      |       |          | $\sim$            |                     |
| Serial Settings        |                          |               |       | Data Pa  | cking             |                     |
| Port 1                 | Packing length           | 0 (0 -        | 1024) | -        |                   |                     |
| Coperating Settings    | Delimiter 1              | d (Hex)       | Enab  | le       |                   |                     |
| Port 1                 | Delimiter 2              | a (Hex)       | Enat  | le       |                   |                     |
| Accessible IP Settings | Delimiter process        | Do Nothing    | ×     | (Proces  | ssed only when Pa | acking length is 0) |
| Monitor                | Force transmit           | 100           | 65535 | ms)      |                   |                     |
| Change Password        |                          | 100           |       | UDP M    | lode              |                     |
| 🗀 Load Factory Default |                          | Begi          | in    | End      | Port              | _                   |
| Save/Restart           | Destination IP address 1 | 192. 168. 127 | 7.12  | 192.168. | 127.12 : 10085    |                     |
|                        | Destination IP address 2 | 192. 168. 127 | . 12  | 192.168. | 127.12 : 8006     |                     |
|                        | Destination IP address 3 |               |       |          | : 4001            |                     |
|                        | Destination IP address 4 |               |       |          | : 4001            |                     |
|                        | Local Listen port        | 4001          |       |          |                   |                     |
|                        | -                        |               |       | Subm     | it                |                     |

此界面将 operation mode 更改为 UDP Mode,数据格式不勾选两个 Enable, 第一个为小写 d ,第二个为小写 a (即 Delimiter 1, Delimiter 2 两项),强制发送 设置为 100 (Force transmit 栏),目的 IP 为中心站主机的 IP 地址,前后一致,端 口号 Port 为默认 4001 (即下方 Destination IP address 1-4 四项,此四栏为数据发 送目的地中心站 IP 地址,就是说可以往 4 处发送,按当地具体情况填写)

然后点击网页下方 Sumbit 按钮,进入如下界面

| Network Settings OK!                                                                      |
|-------------------------------------------------------------------------------------------|
| Warning! The changes will take affect until Save/Restart the NPort.                       |
| You can Save/Restart NPort now or Save/Restart NPort until all other settings configured. |
| Back Save/Restart Home                                                                    |

此处选择 Save/Restart 返回, NPORT 通讯模块设置完成